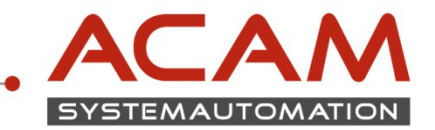

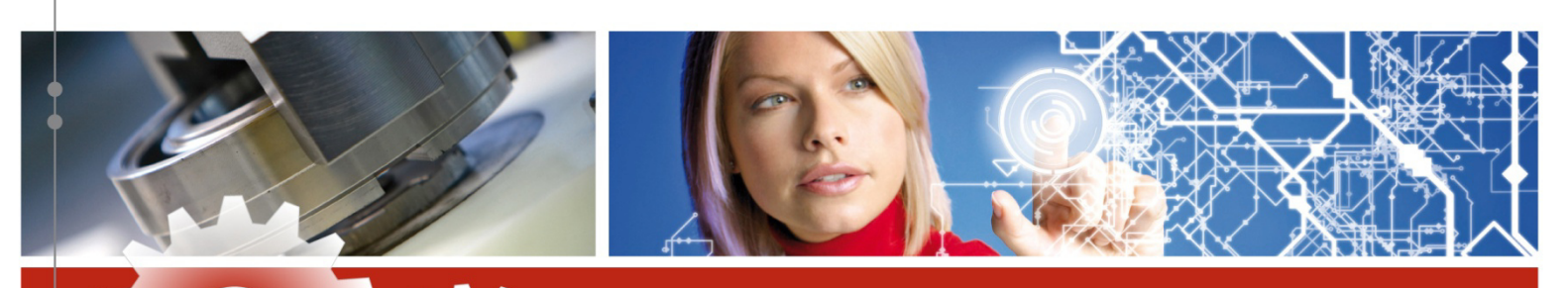

# **NX Standardinstallation**

Zur Installation von NX oder einen NX Lizenzserver benötigen Sie folgende Gegebenheiten:

- Unigraphics NX DVD (32bit oder 64bit je nach Prozessorarchitektur)
- NX Lizenzfile (License file.txt)

Die Lizensierung benötigt einen Server und einen Client, wobei der Server auch ein Client sein kann.

Folgende Betriebssysteme werden unterstützt:

| WIN7  | unterstützt ab NX10 nur mehr 64 bit und NX12 teilweise unterstützt |
|-------|--------------------------------------------------------------------|
| WIN8  | unterstützt ab NX10 nur mehr 64 bit und NX12 teilweise unterstützt |
| WIN10 | unterstützt ab NX10 nur mehr 64 bit                                |
| MAC   | unterstützt ab NX 11 mit 64 bit                                    |

### • So legen Sie einen Lizenzserver fest

Bei dem Lizenzserver handelt es sich um den Netzwerkcomputer, auf dem sich die FLEXIm-Software befindet. Sie können einen beliebigen Computer in Ihrem Netzwerk als Lizenzserver festlegen.

Der Server und die Clientcomputer müssen jeweils das TCP/IP-Protokoll ausführen. Die Clientcomputer müssen in der Lage sein, mit dem Server über das Netzwerk Verbindung aufzunehmen.

(gehen Sie auf dem Client auf Start--\_ dort geben Sie dann cmd ein mit Enter bestätigen im Eingabe Fenster schreiben Sie dann ping "Rechnername" vom Server z.b.: ping server

dort sollten Sie dann wenn der Server erreichbar ist eine Antwort erhalten)

Der Client ist die Arbeitsstation, auf der mit NX gearbeitet wird.

#### ACAM Systemautomation GmbH

eobnerstraße 94, A-8712 Niklasdorf Iel. +43 (0) 3842/82 690-0, Fax: +43 (0) 3842/82 690-11

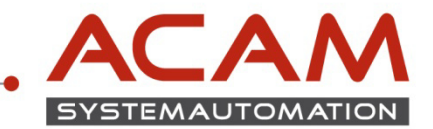

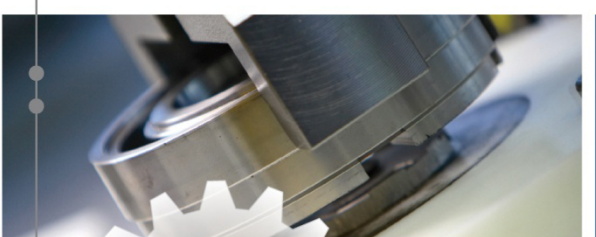

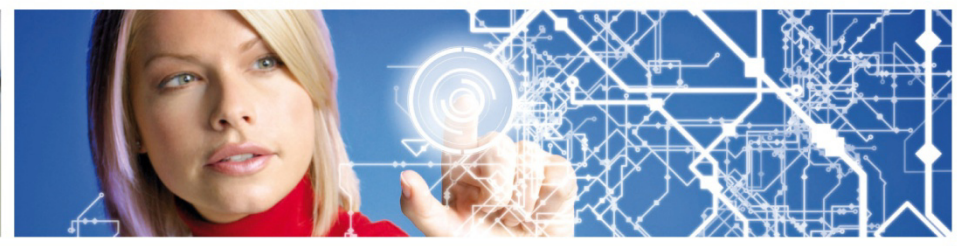

## Installation des Lizenzmanagers auf dem Server

- Legen Sie die Produkt-DVD in das Laufwerk und warten Sie den Autostart der DVD ab.
- Falls der Autostart auf dem Server deaktiviert ist, rufen Sie die Launch.exe der Produkt-DVD manuell auf.

| Name                                     | Änderungsdatum   | Тур              | Größe               |
|------------------------------------------|------------------|------------------|---------------------|
| docs                                     | 21.11.2017 11:00 | Dateiordner      |                     |
| Launch                                   | 21.11.2017 11:00 | Dateiordner      |                     |
| nx120                                    | 21.11.2017 11:01 | Dateiordner      |                     |
| AUTORUN.INF                              | 17.07.2017 20:26 | Setup-Informatio | 1 KB                |
| 📧 getcid.exe                             | 23.09.2017 01:51 | Anwendung        | 2 237 KB            |
| E Launch.exe                             | 19.04.2002 20:05 | Anwendung        | 36 KB               |
| 🛅 Launch.hta                             | 28.10.2017 00:38 | HTML-Anwendung   | 2 KB                |
| 💆 nx.ico                                 | 13.07.2004 04:46 | Symbol           | 25 KB               |
| README.TXT                               | 10.10.2017 18:00 | Textdokument     | 2 KB                |
| SPLMLicenseServer_v8.2.4_win64_setup.exe | 28.08.2017 17:32 | Anwendung        | 16 274 KB           |
| 🏷 NX 12 Software Installation            |                  | _                |                     |
| Ingenuity for life                       |                  | View Docume      | entation<br>Manager |
|                                          |                  | Install N        | VX                  |
|                                          | e allateda       | Get Compo        | Exit                |
|                                          |                  |                  |                     |

#### ACAM Systemautomation GmbH

Leobnerstraße 94, A-8712 Niklasdorf Tel. +43 (0) 3842/82 690-0, Fax: +43 (0) 3842/82 690-11

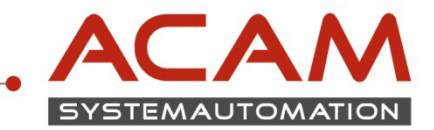

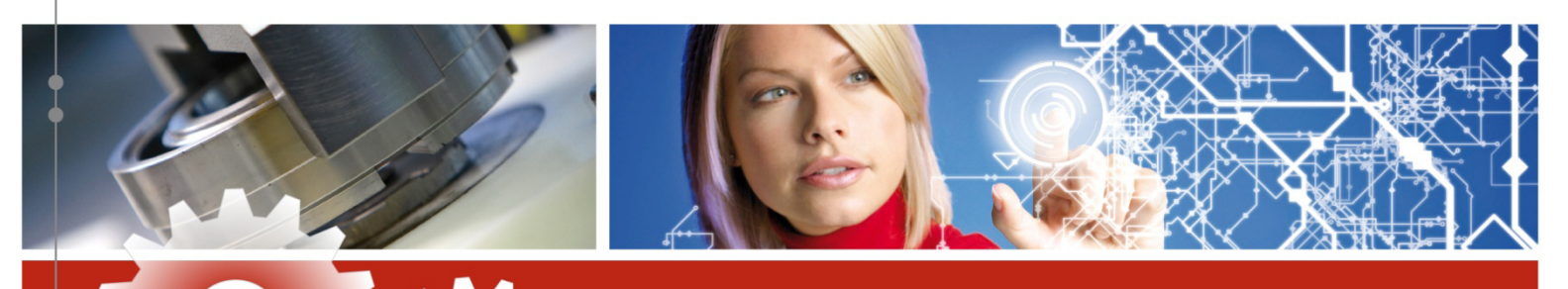

- Installieren Sie auf den Server "INSTALL LICENSE SERVER"
- Den Lizenzmanager im gewünschten Verzeichnis installieren.
- Bitte geben Sie im nächsten Schritt den Pfad für die Lizenzdatei an

#### Normalerweise sollte damit der Lizenzserver schon laufen

### • Einrichten des Lizenzmanagers

Im Fall dass der Linzenzserver noch nicht funktioniert

- Öffnen Sie Start $\rightarrow$ Alle Programme $\rightarrow$ NX...jeweilige Version $\rightarrow$ LMTOOLS
- Im Lizenzmanager wählen Sie nun die Kartei "Config Services".

| LMTOOLS by Flexera Software LLC –                                                                                             | ×     |
|----------------------------------------------------------------------------------------------------|-------|
| File Edit Mode Help                                                                                                    |       |
| Service/License File   System Settings   Utilities   Start/Stop/Reread   Server Status   Server Diage   Config Services   Bor | owing |
| Services allow FlexNet Servers to run in the background.                                                                      |       |
| Server List                                                                                                    |       |
| Configuration using Services                                                                                                  |       |
|                                                                                                    |       |

#### ACAM Systemautomation GmbH

Leobnerstraße 94, A-8712 Niklasdorf Tel. +43 (0) 3842/82 690-0, Fax: +43 (0) 3842/82 690-11

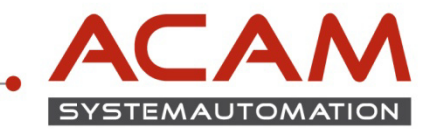

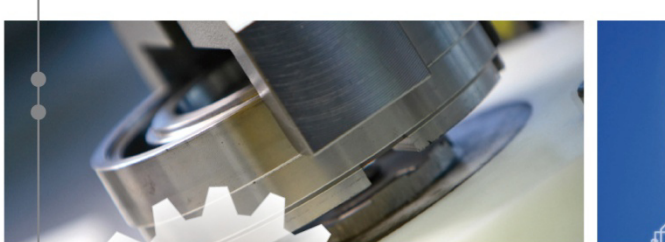

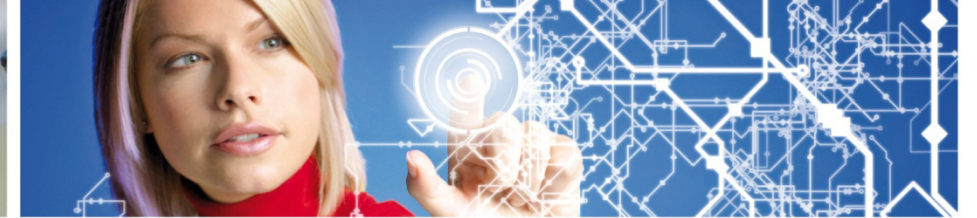

| LMTOOLS by Flexera Software LLC                                                                             | _                |             | $\times$ |
|----------------------------------------------------------------------------------------------------|------------------|-------------|----------|
| File Edit Mode Help                                                                                         |                  |             |          |
| Service/License File   System Settings   Utilities   Start/Stop/Reread   Server Status   Server Diags   Cor | nfig Services    | Borrowing   | 1        |
| Configure Service 6                                                                                         | Save Sen         | vice        |          |
| Service Name Siemens PLM License Server                                                                     | Remove Se        | rvice       |          |
|                                                                                                    |                  |             |          |
| 2 Path to the Imgrd.exe file C:\NXLicensing\mgrd.exe Browse                                                 |                  |             |          |
| 3 Path to the license file C:\NXLicensing\1060230_NB-HYD.txt Browse                                         |                  |             |          |
| 4 Path to the debug log file C:\NXLicensing\splm_ugslmd.log Browse M                                        | /iew Log         | Close Log   |          |
|                                                                                                    |                  |             |          |
| 5 🔽 Start Server at Power Up 🔽 Use Services ☐ Trusted Storage in                                            | Use              |             |          |
| NOTE: This box must b<br>use.                                                                               | be checked if tr | usted stora | ge in    |
|                                                                                                    |                  |             |          |
|                                                                                                    |                  |             |          |
|                                                                                                    |                  |             |          |

Hier überprüfen Sie nun folgende Punkte

- **1. Service Name vergeben. (oder Standard lassen)**
- 2. Den Pfad zur Imgrd.exe wählen.
- 3. Den Pfad zum Lizenzfile wählen.
- 4. Den Logdateipfad wählen bzw. die Logdatei erstellen.
- 5. Die beiden Punkte "Start Server at Power up" und "Use Services" anwählen.
- 6. "Save Service" ausführen.

#### ACAM Systemautomation GmbH

Leobnerstraße 94, A-8712 Niklasdorf Tel. +43 (0) 3842/82 690-0, Fax: +43 (0) 3842/82 690-11

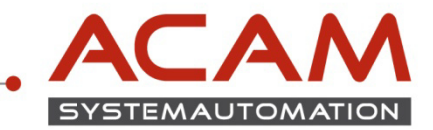

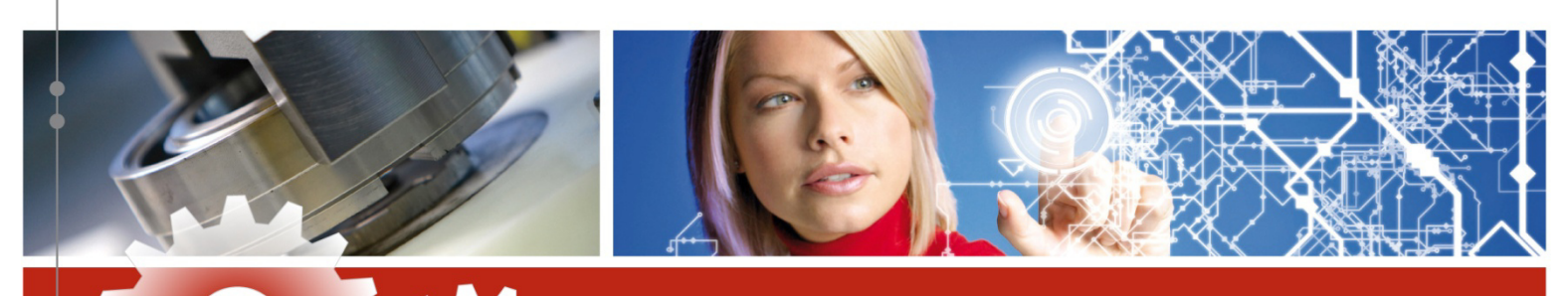

1. Als nächstes wählen Sie die Kartei "Start/Stop/Reread" aus.

| LMTOOLS by Flexer    | a Software LLC            |                                                |                      | _                                                                                                    |           | × |
|----------------------|---------------------------|------------------------------------------------|----------------------|----------------------------------------------------------------------------------------------------|-----------|---|
| File Edit Mode       | Help                      |                                                |                      |                                                                                                    |           |   |
| Service/License File | System Settings Utilities | Start/Stop/Reread                              | r Diags Config Se    | rvices                                                                                                    | Borrowing | 1 |
|                      |                           | tene tene tene tene tene tene tene tene        |                      |                                                                                                    |           |   |
|                      | FlexN                     | let license services installed on this compute | er                   |                                                                                                    |           |   |
|                      | Cine                      | one DI M License Conver                        |                      |                                                                                                    |           |   |
|                      | Sien                      | ens filmi license berver                       |                      |                                                                                                    |           |   |
|                      |                           |                                                |                      |                                                                                                    |           |   |
|                      |                           |                                                | _                    |                                                                                                    |           |   |
|                      | <b>२</b> '                | 2                                              | - 5                  |                                                                                                    |           |   |
|                      |                           |                                                |                      | LOCAL COCAL COCAL |           |   |
|                      | Start Server              | Stop Server                                    | ReRead License       | File                                                                                                    |           |   |
|                      |                           | Force Server Shutdown                          |                      |                                                                                                    |           |   |
|                      | Edit Advanced settings    | NOTE: This box must be checked t               | o shut down a licen: | se server                                                                                                    |           |   |
| 4                    |                           | when licenses are borrowed.                    |                      |                                                                                                    |           |   |
| •                    |                           |                                                |                      |                                                                                                    |           |   |
| Server Start Succ    | essful                    |                                                |                      |                                                                                                    |           |   |
|                      |                           |                                                |                      |                                                                                                    |           | _ |

- 2. Danach klicken Sie auf "Stop Server".
- 3. Klicken Sie auf "Start Server"
- 4. Nach ein paar Sekunden sollte nun, wenn alles richtig konfiguriert ist, in der Statuszeile "Server Start Successful" erscheinen.
- 5. Klicken Sie auf "ReRead License File"

#### ACAM Systemautomation GmbH

Leobnerstraße 94, A-8712 Niklasdorf Tel. +43 (0) 3842/82 690-0, Fax: +43 (0) 3842/82 690-11

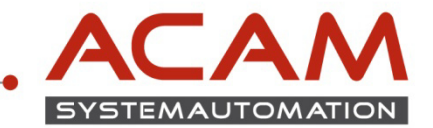

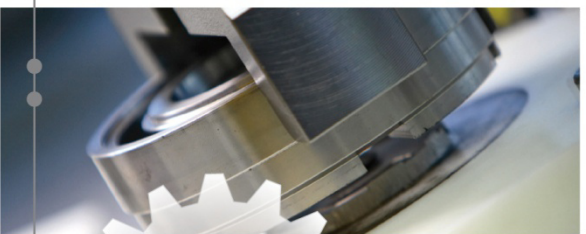

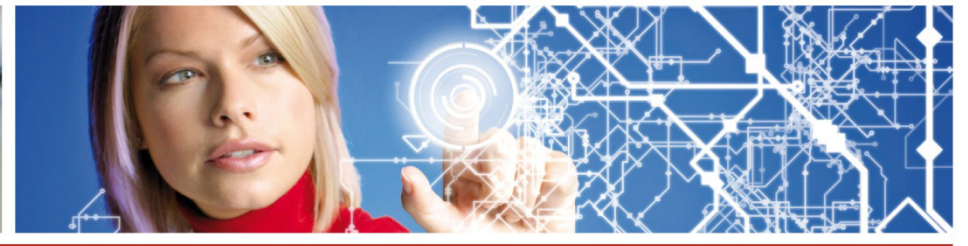

# Installation von NX und Lizensierung des Clients

• Klicken Sie auf den Button "Install NX"

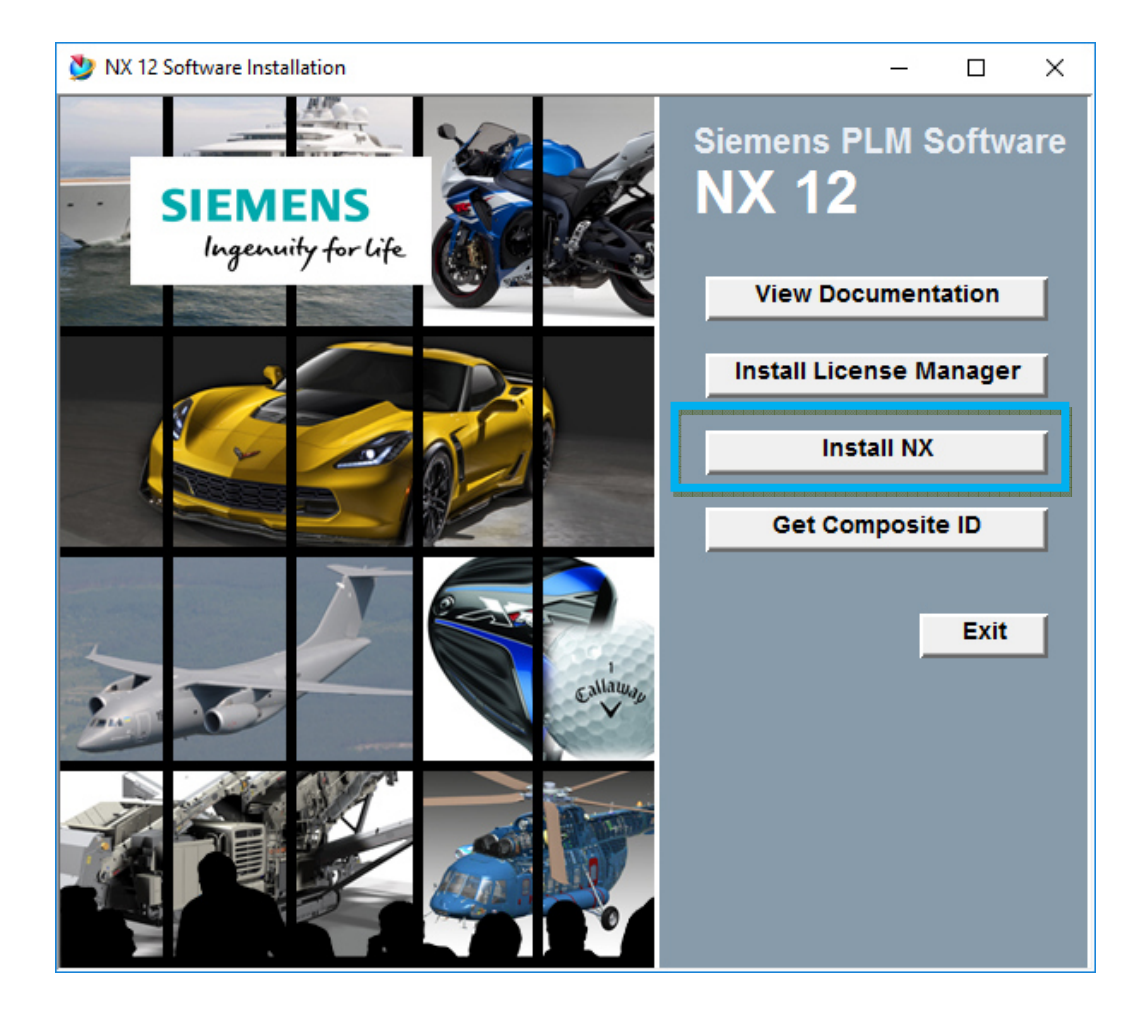

6

#### ACAM Systemautomation GmbH

Leobnerstraße 94, A-8712 Niklasdorf Tel. +43 (0) 3842/82 690-0, Fax: +43 (0) 3842/82 690-11

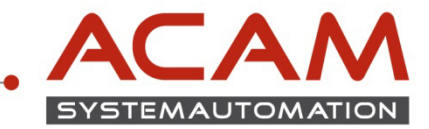

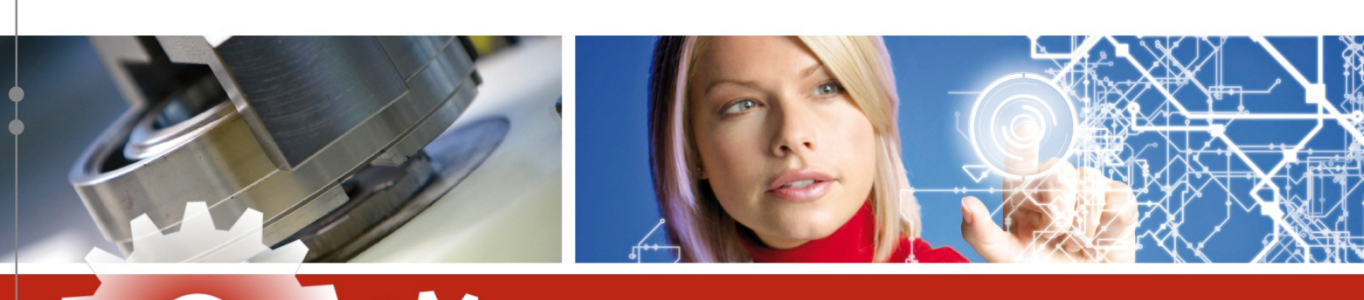

Als nächsten wählen Sie die Installations Sprache aus und bestätigen diesen mit "ok"

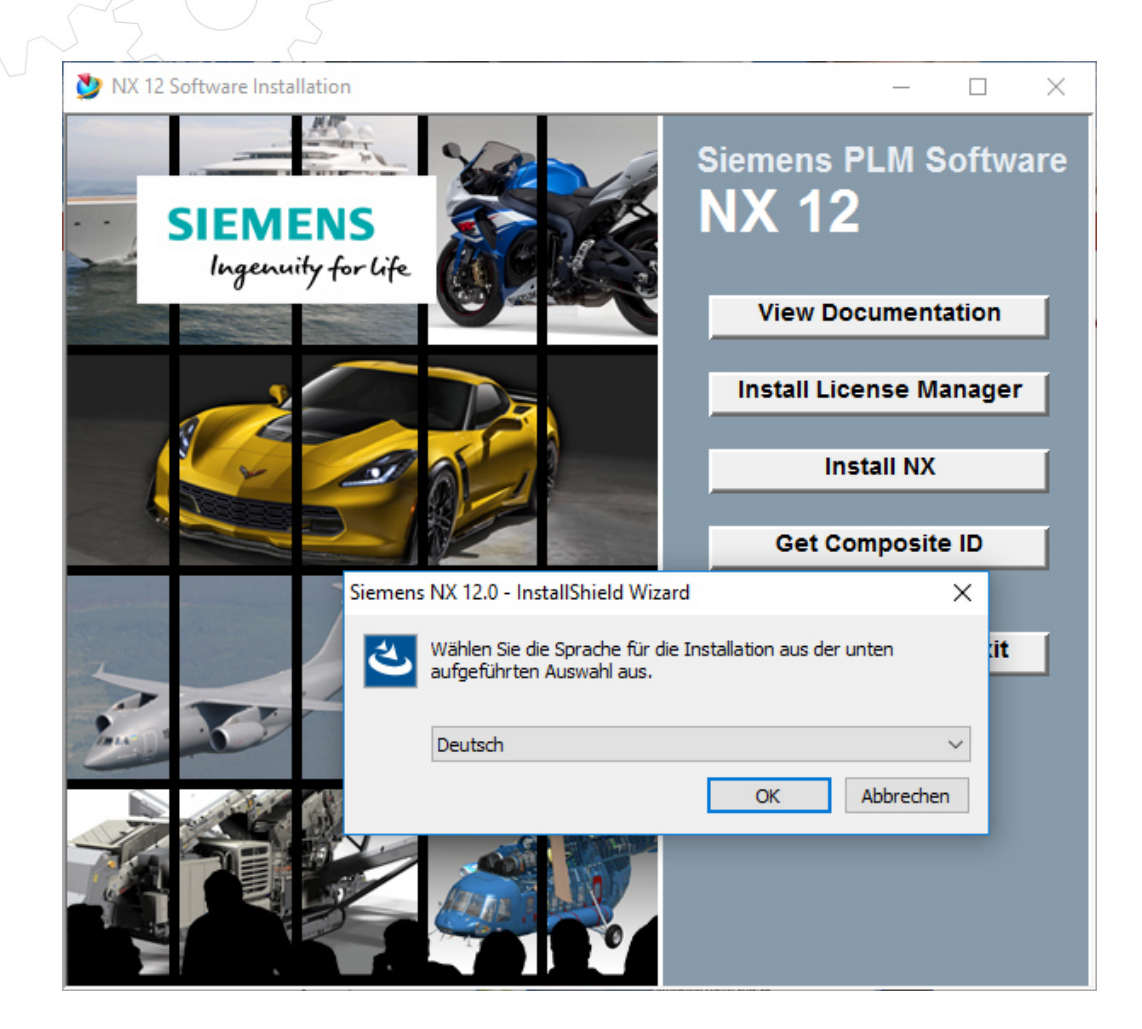

7

#### ACAM Systemautomation GmbH

Leobnerstraße 94, A-8712 Niklasdorf Tel. +43 (0) 3842/82 690-0, Fax: +43 (0) 3842/82 690-11

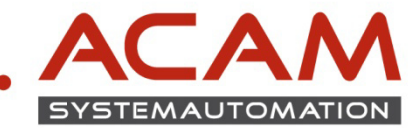

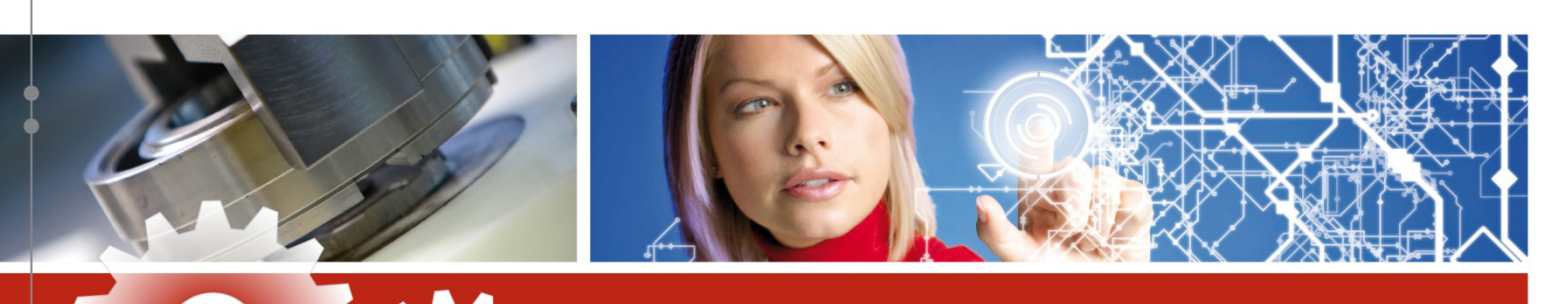

Den nächsten Schritt bestätigen Sie mit "weiter"

•

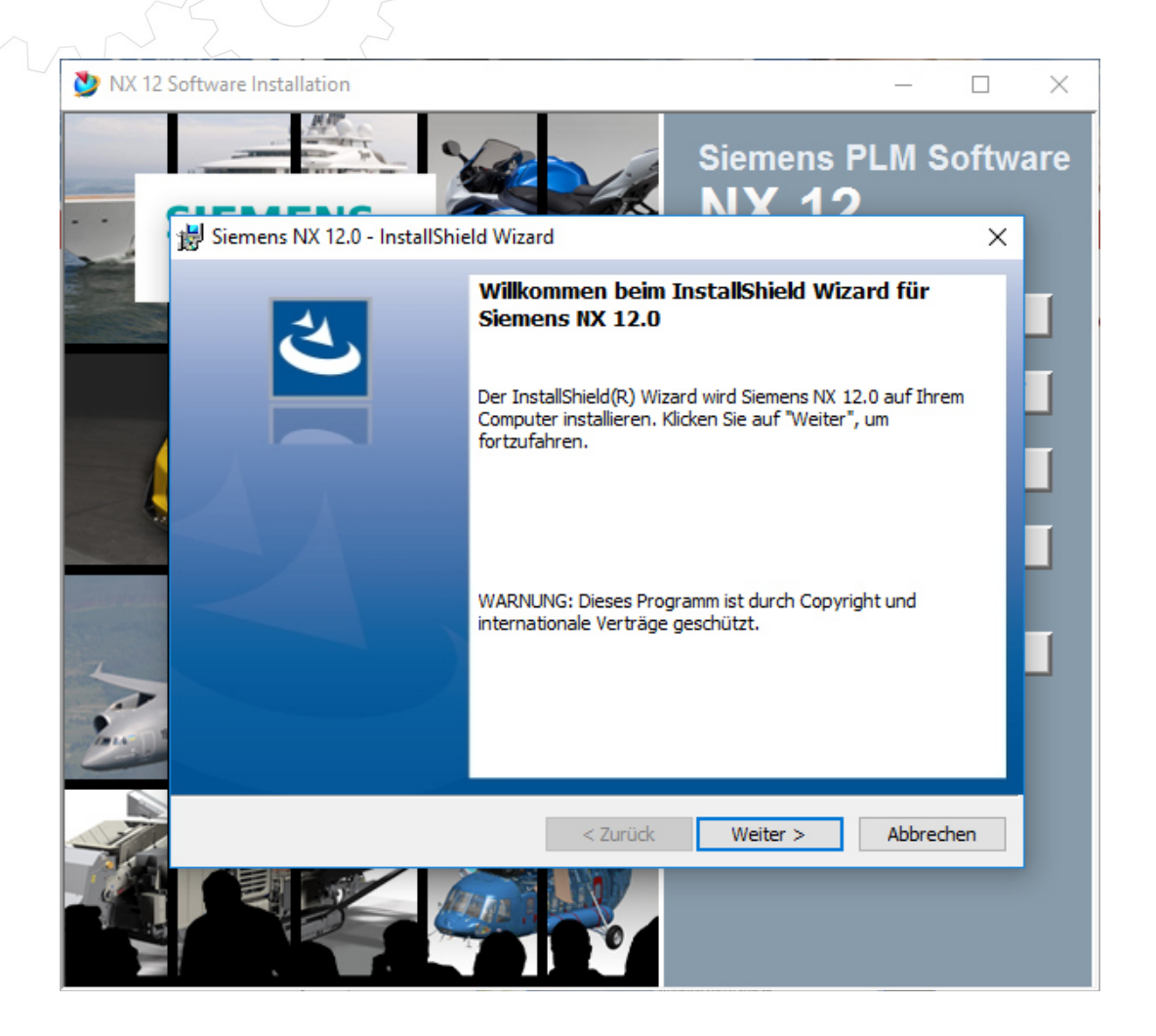

8

#### ACAM Systemautomation GmbH

Leobnerstraße 94, A-8712 Niklasdorf Tel. +43 (0) 3842/82 690-0, Fax: +43 (0) 3842/82 690-11

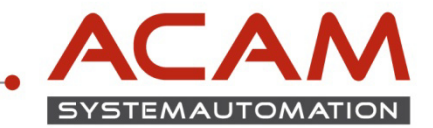

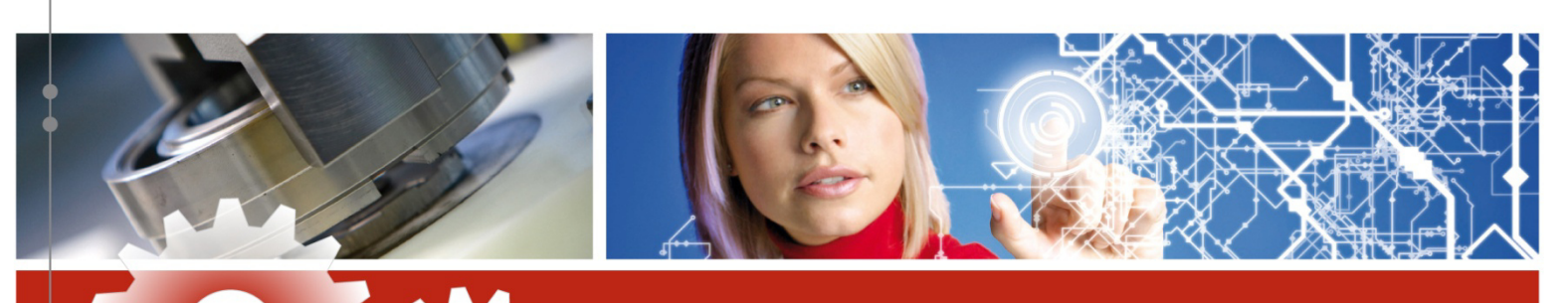

• Als Einrichtungstyp sollte Standradmäßig Typisch verwendet werden bestätigen Sie Dieses Dialogfenster mit "weiter"

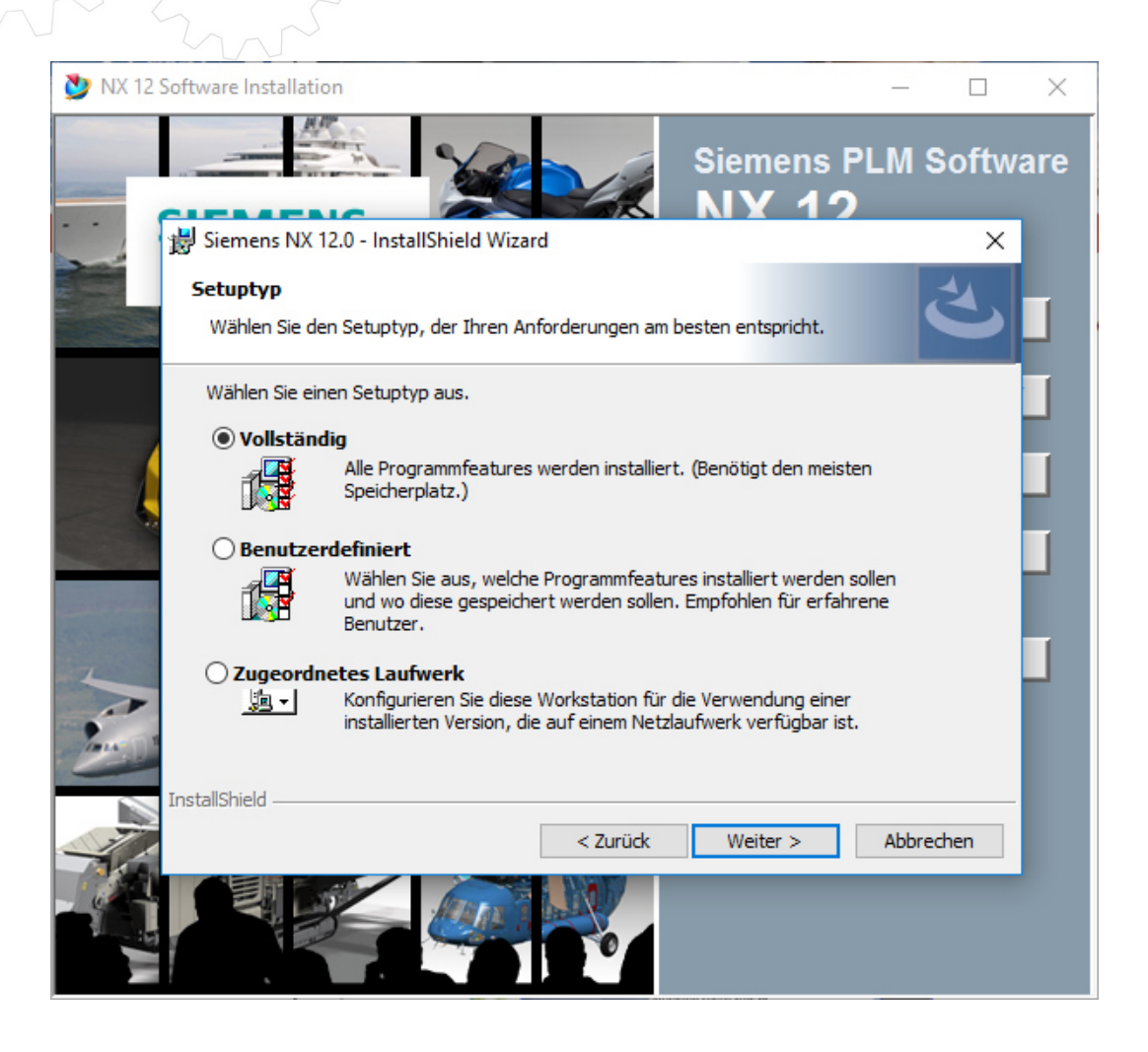

9

#### ACAM Systemautomation GmbH

Leobnerstraße 94, A-8712 Niklasdorf Tel. +43 (0) 3842/82 690-0, Fax: +43 (0) 3842/82 690-11

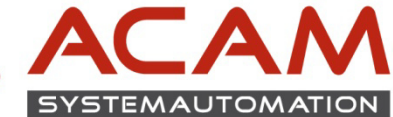

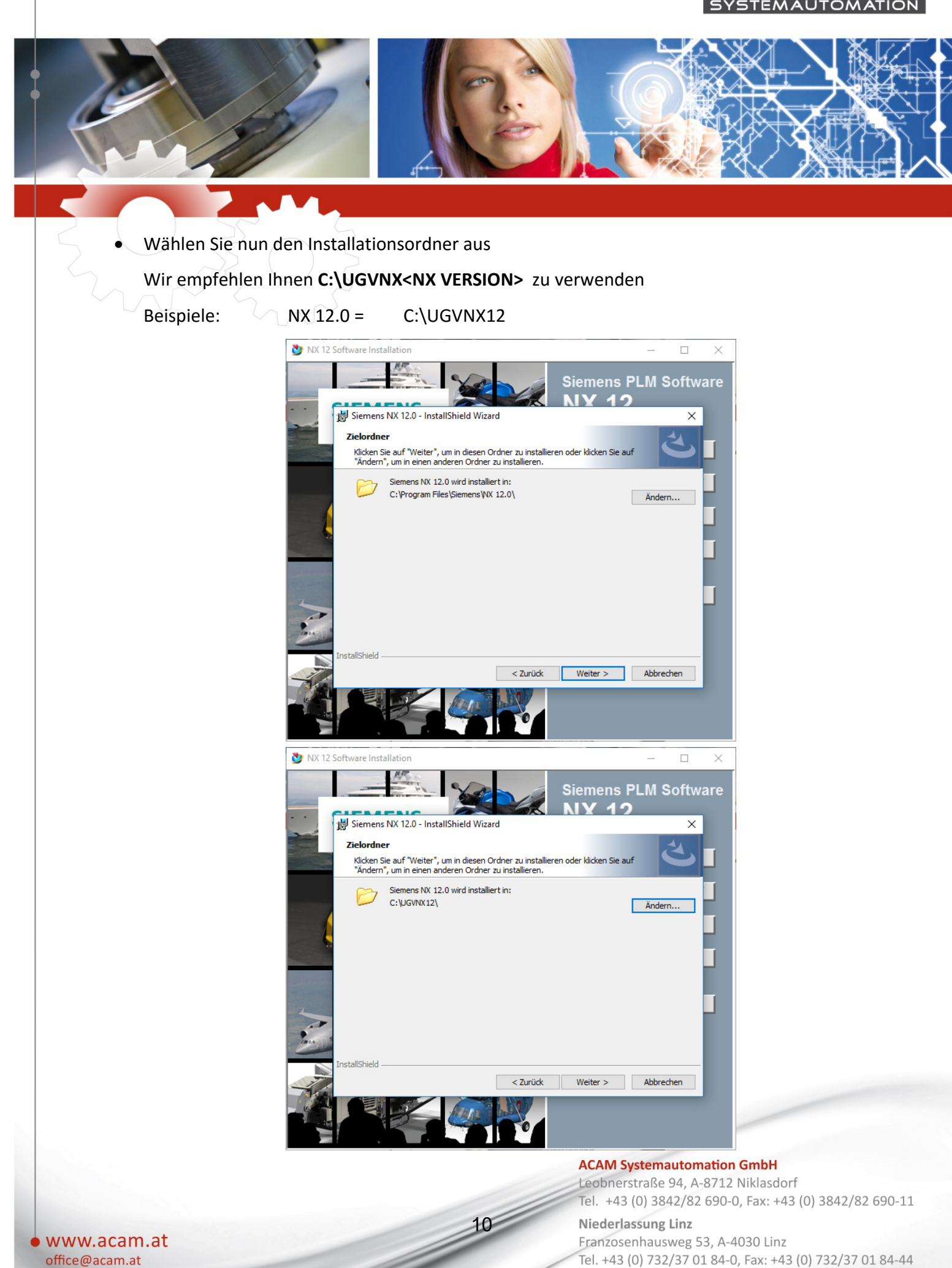

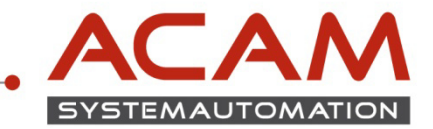

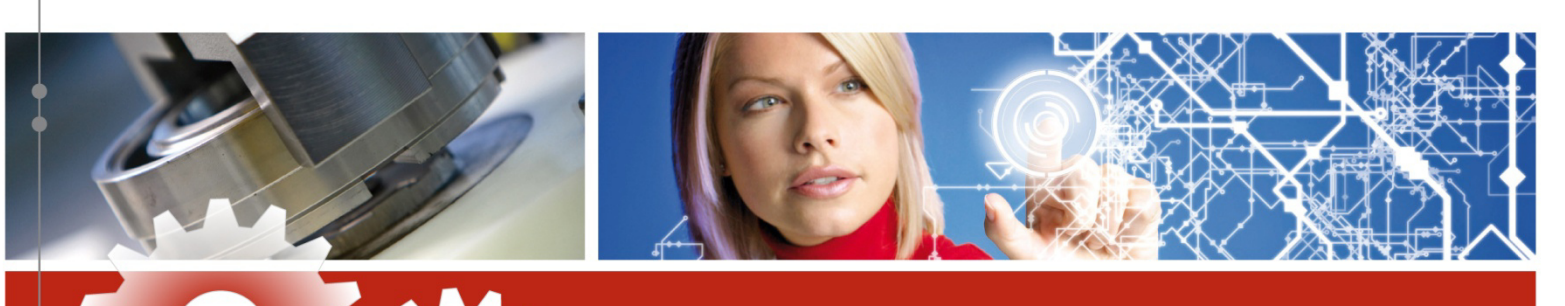

Nun müssen Sie den Namen von Ihrem Lizenzserver angeben

Der Standardport 28000 sollte nicht verändert werden

| 🔮 NX 12 Software Installation                             |                                  |                    | _           | $\times$ |
|-----------------------------------------------------------|----------------------------------|--------------------|-------------|----------|
| Siemens NX 12.0 - Install                                 | Shield Wizard                    | Siemens F<br>NX 12 | PLM Softwa  | are      |
| Geben Sie den Lizenzserve                                 | er ein oder legen Sie eine Lizer | nzdatei fest.      | と           |          |
| Geben Sie den<br>Servernamen oder eine<br>Lizenzdatei ein | 28000@NB-HYD                     |                    | Durchsuchen |          |
| InstallShield                                             | < Zurück                         | Weiter >           | Abbrechen   |          |
|                                                           |                                  |                    |             |          |

11

#### ACAM Systemautomation GmbH

Leobnerstraße 94, A-8712 Niklasdorf Tel. +43 (0) 3842/82 690-0, Fax: +43 (0) 3842/82 690-11

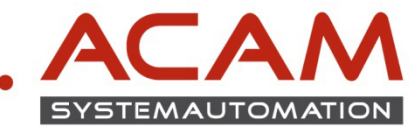

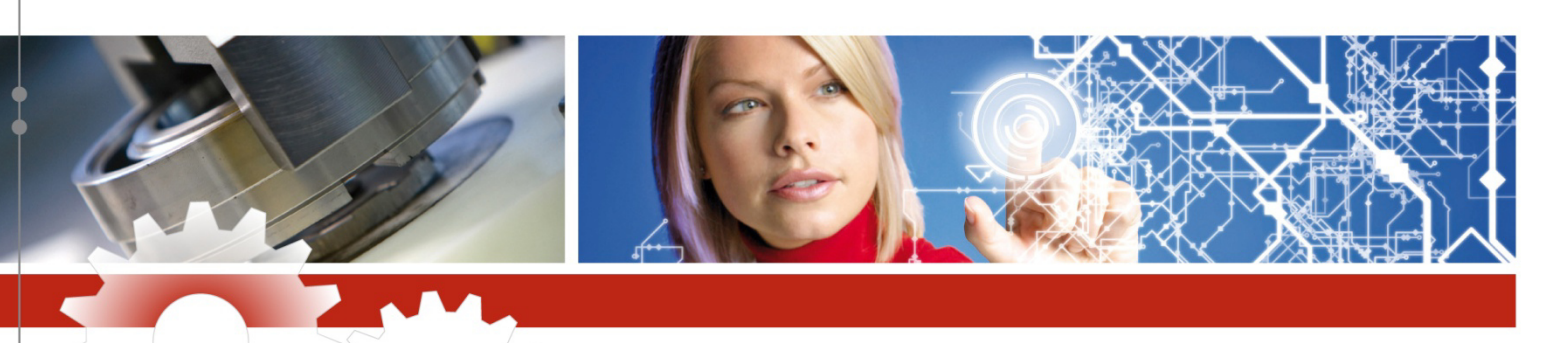

Wählen Sie nun die Sprache der NX Software aus und bestätigen Sie mit "weiter"

| 🎐 NX 12 Sc | ftware Installation                          |               |                              | - 🗆       | ×  |
|------------|----------------------------------------------|---------------|------------------------------|-----------|----|
|            |                                              |               | Siemens PLN                  | /I Softwa | re |
| 1          | 😸 Siemens NX 12.0 - InstallShi               | ield Wizard   |                              | ×         |    |
|            | Sprachauswahl<br>Wählen Sie die Sprache aus. |               |                              | と         | J  |
|            |                                              | ◯ Ungarisch   | ○ Russisch                   | - 6       | ]  |
|            | O Portugiesisch<br>(Brasilien)               | ◯ Italienisch | 🔘 Spanisch                   |           |    |
| -          | ◯ Tschechisch                                | 🔘 Japanisch   | Chinesisch<br>(Vereinfacht)  |           |    |
|            | ⊖ Französisch                                | ◯ Koreanisch  | Chinesisch<br>(Traditionell) |           |    |
|            | Deutsch                                      | ○ Polnisch    |                              |           | ]  |
|            | nstallShield                                 |               |                              |           |    |
|            |                                              | < Zurück      | Weiter > Al                  | bbrechen  |    |
|            |                                              |               |                              |           |    |

12

#### ACAM Systemautomation GmbH

Leobnerstraße 94, A-8712 Niklasdorf Tel. +43 (0) 3842/82 690-0, Fax: +43 (0) 3842/82 690-11

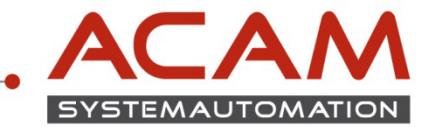

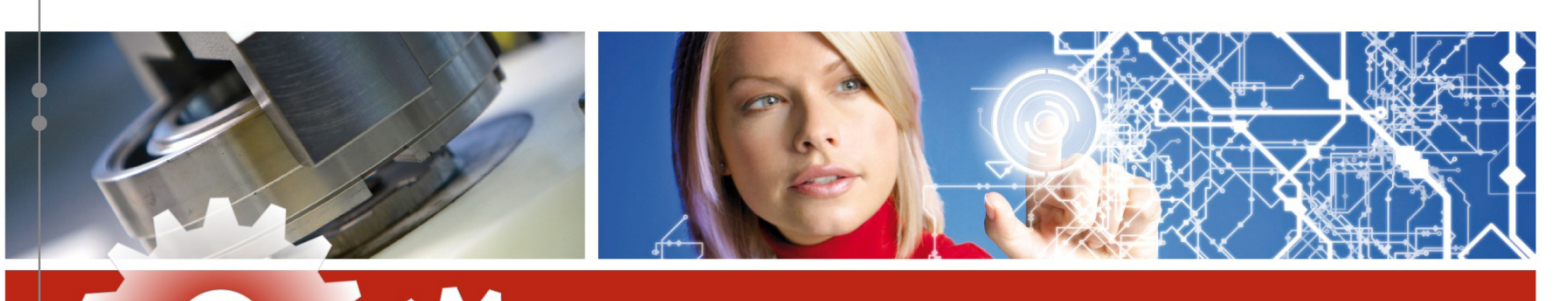

• Hier sehen Sie noch einmal eine Übersicht der Installationseinstellungen wenn alles in Ordnung ist können Sie mit dem "Installieren" beginnen

| 5       |                                                             |                                                                 |                                                |
|---------|-------------------------------------------------------------|-----------------------------------------------------------------|------------------------------------------------|
| 💆 NX 12 | Software Installation                                       |                                                                 | - 🗆 ×                                          |
|         |                                                             |                                                                 | Siemens PLM Software                           |
| /       | 😸 Siemens NX 12.0 - Install                                 | Shield Wizard                                                   | ×                                              |
|         | Bereit das Programm zu<br>Der Assistent ist bereit, die     | i <b>nstallieren</b><br>Installation zu beginnen.               | ى ا                                            |
|         | Klicken Sie auf "Installieren                               | ", um mit der Installation zu be                                | eginnen.                                       |
|         | Klicken Sie auf "Zurück", w<br>wollen. Klicken Sie auf "Abb | enn Sie Ihre Installationseinst<br>prechen", um den Assistenten | ellungen überprüfen oder ändern<br>zu beenden. |
|         | Installationstyp:                                           | Typical                                                         |                                                |
|         | Installationsverzeich                                       | C:\UGVNX12\                                                     | _                                              |
|         | Laufzeitsprache:                                            | german                                                          |                                                |
| 1       | Lizenzierung:                                               | 28000@NB-HYD                                                    |                                                |
| -       |                                                             |                                                                 |                                                |
|         | InstallShield                                               |                                                                 |                                                |
| 1       |                                                             | < Zurück                                                        | Installieren Abbrechen                         |
|         |                                                             |                                                                 |                                                |

13

ACAM Systemautomation GmbH

Leobnerstraße 94, A-8712 Niklasdorf Tel. +43 (0) 3842/82 690-0, Fax: +43 (0) 3842/82 690-11

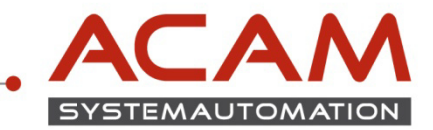

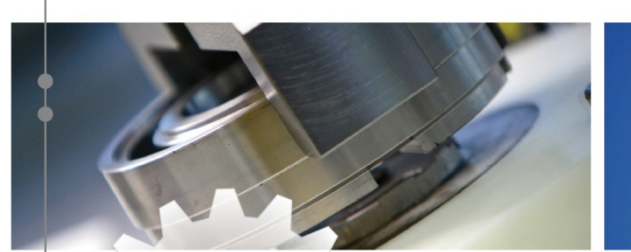

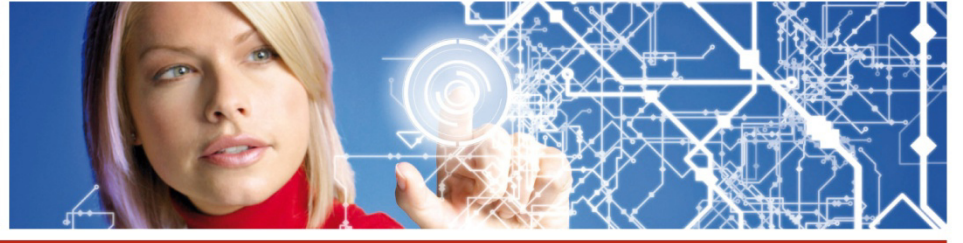

Klicken Sie nun auf "Fertigstellen"

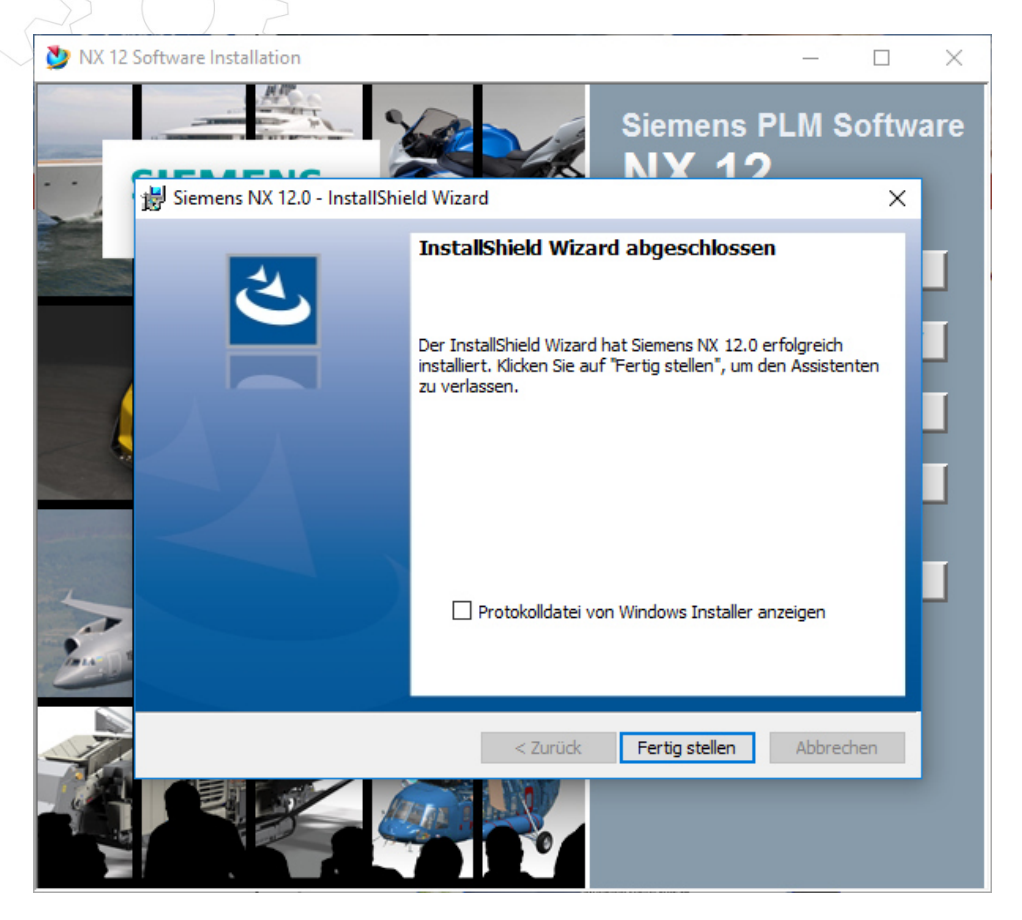

14

#### ACAM Systemautomation GmbH

Leobnerstraße 94, A-8712 Niklasdorf Tel. +43 (0) 3842/82 690-0, Fax: +43 (0) 3842/82 690-11

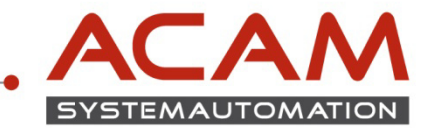

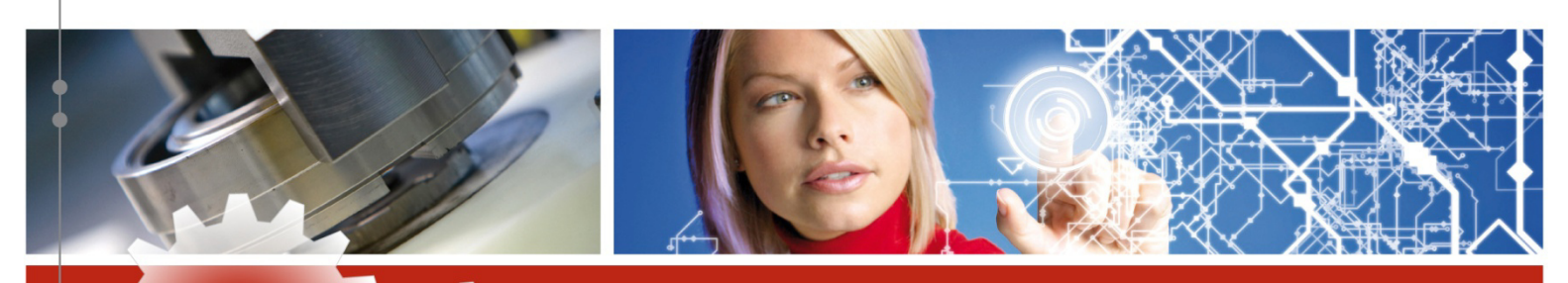

### Bundle Auswahl

Nun müssen Sie noch ihr NX Bundle auswählen Gehen Sie dazu auf Start→Alle Programme→Siemens NX 8.0→ NX-Lizenzierungswerkzeuge→ Lizenzoptionen

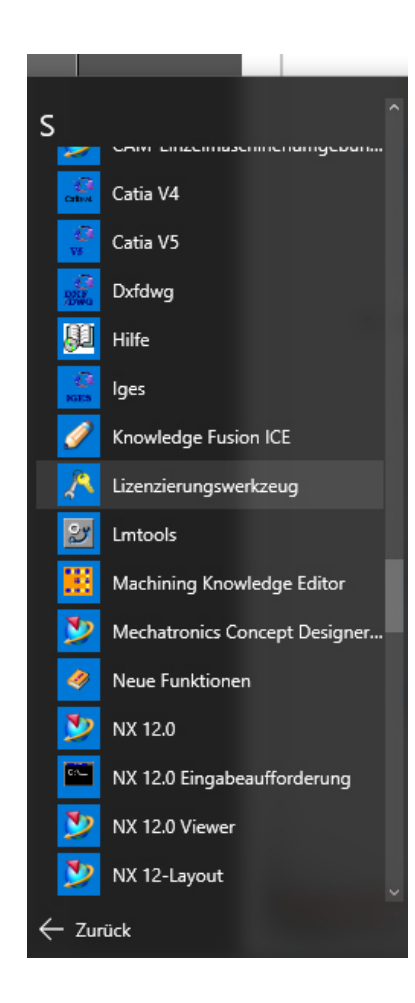

#### ACAM Systemautomation GmbH

Leobnerstraße 94, A-8712 Niklasdorf Tel. +43 (0) 3842/82 690-0, Fax: +43 (0) 3842/82 690-11

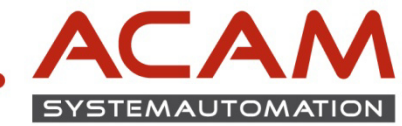

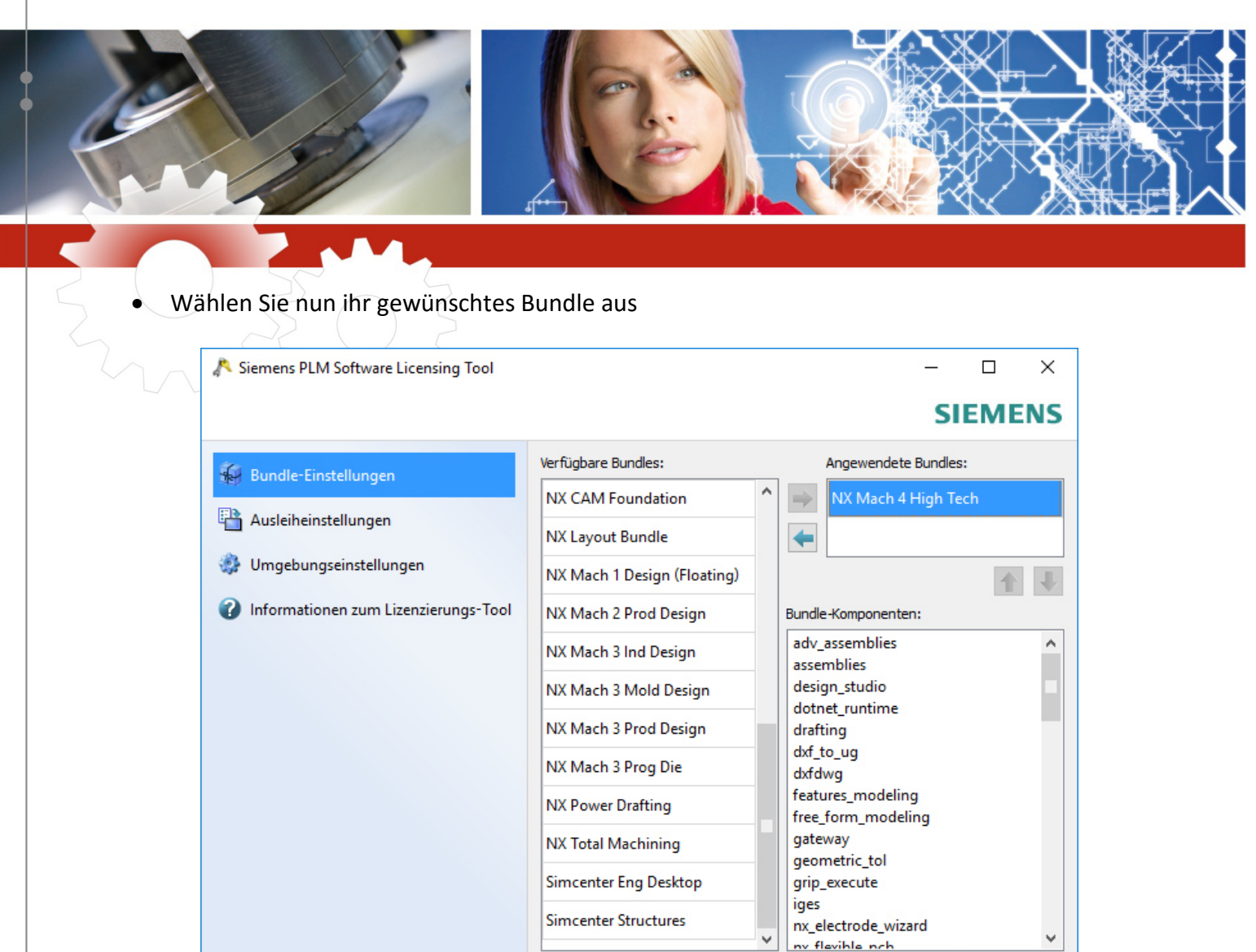

# NX sollte nun funktionieren

16

ACAM Systemautomation GmbH

Zurücksetzen

Anwenden

Leobnerstraße 94, A-8712 Niklasdorf Tel. +43 (0) 3842/82 690-0, Fax: +43 (0) 3842/82 690-11

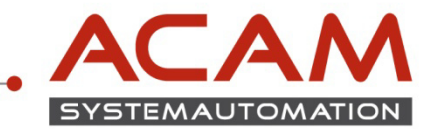

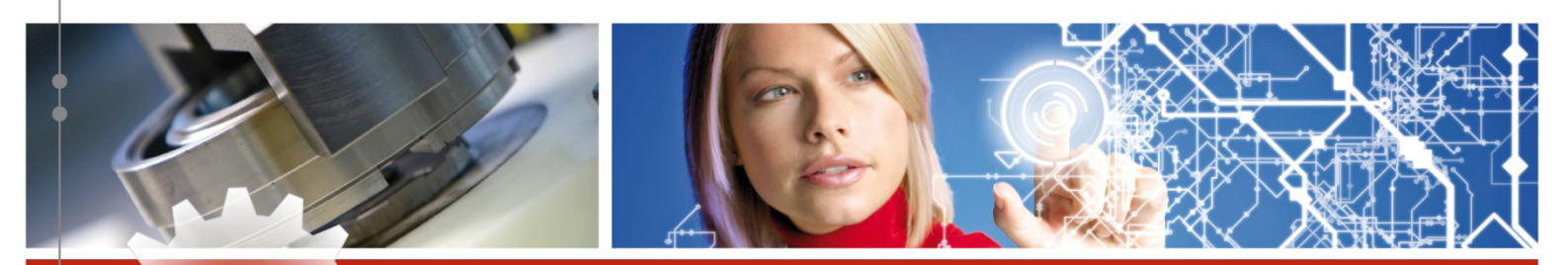

### Firewall

- Der NX Arbeitspatz muss über TCP/IP auf den Lizenzserver zugreifen können.
- Dies darf nicht durch eine Firewall im internen Netzwerk verhindert werden.
- Meist ist am Server keine Firewall eingeschaltet, sollten Sie trotzdem am Server eine Firewall betreiben wollen, müssen Sie FlexLm durch die Firewall hindurch kommunizieren lassen
- Evtl. kann es auch Notwendig sein Ports freizuschalten
- Wird der Lizenzserver gestartet verwendet Imgrd.exe den Port 28000 (wie im Lizenzfile in der Zeile SERVER eingetragen

#### Das Lizenzfile könnte also wie folgt aussehen

SERVER YOUR-HOSTNAME COMPOSITE=A1B2C3D4A5B6 28000 VENDOR ugslmd

#### ACAM Systemautomation GmbH

Leobnerstraße 94, A-8712 Niklasdorf Tel. +43 (0) 3842/82 690-0, Fax: +43 (0) 3842/82 690-11